# **Company Surge**<sup>®</sup> for Marketo

Getting started guide

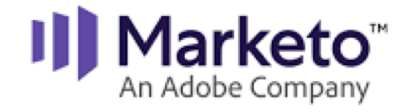

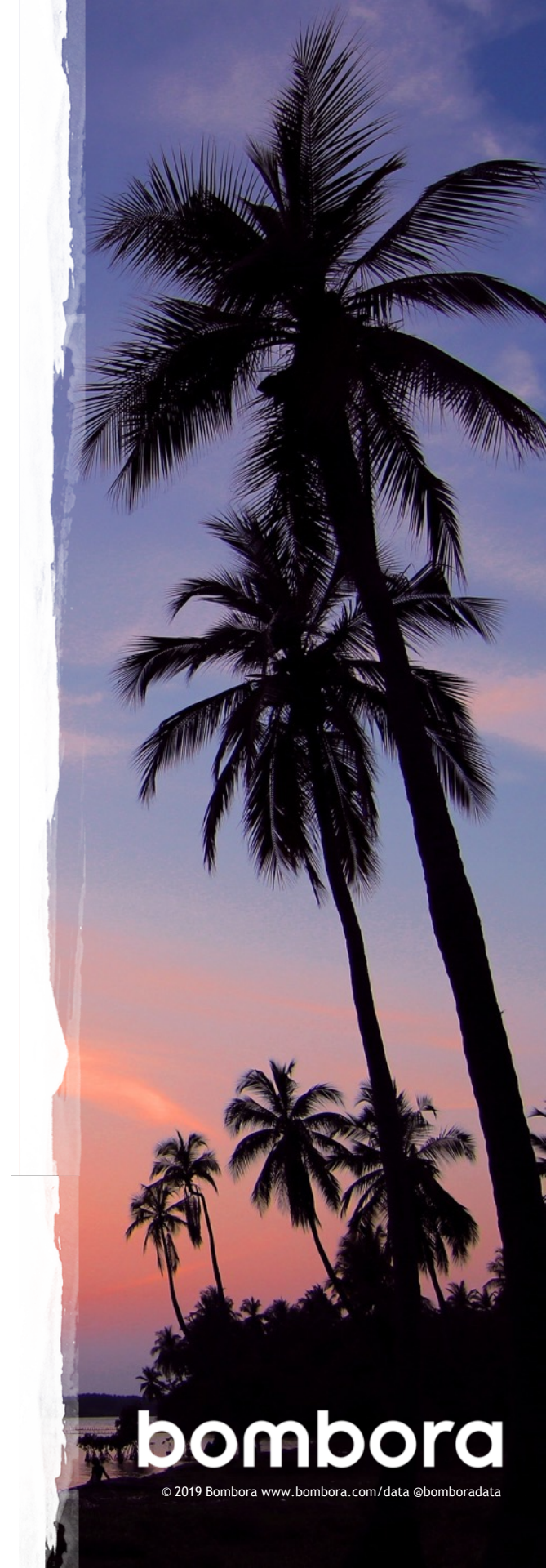

## Contents

|                                                                       | Page # |
|-----------------------------------------------------------------------|--------|
| Introduction                                                          | 3      |
| Creating Smart Lists                                                  | 4      |
| Smart Lists to consider creating                                      | 5      |
| Creating Smart Lists for cluster topics (optional)                    | 6      |
| Cluster Segmentation (optional)                                       | 7-12   |
| Company Surge <sup>®</sup> topic cluster count (optional)             | 12-15  |
| Creating a custom field for date of last<br>Company Surge® (optional) | 16-18  |
| Contact information                                                   | 19     |

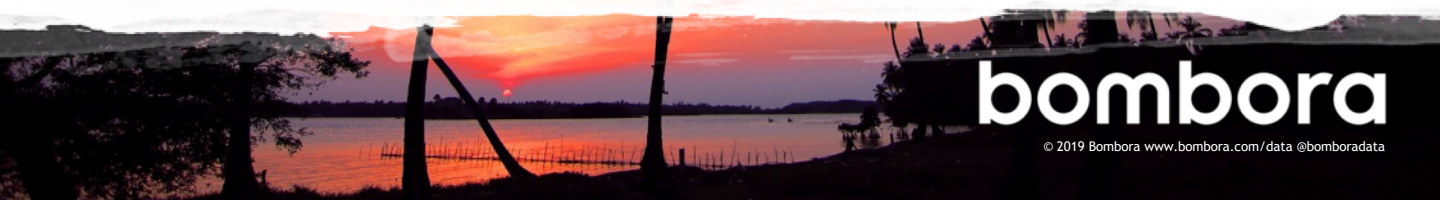

## Why use Company Surge® for Marketo?

## What is Company Surge<sup>®</sup> for Marketo?

Company Surge<sup>®</sup> for Marketo is a bi-directional integration between Bombora and Marketo where, Company Surge<sup>®</sup> data is automatically appended to people in Marketo using a custom data object. By using Company Surge<sup>®</sup> for Marketo, you can better segment your people in Marketo based on topic interest clusters for email nurture campaigns, optimize lead routing and scoring, prioritize accounts for sales, and orchestrate Account-Based Marketing activities.

## Getting started

Company Surge<sup>®</sup> for Marketo arms you with the knowledge of which of your target businesses are demonstrating an increase in intent on what clusters and topic interests. While Bombora aggregates data on the company level, Company Surge<sup>®</sup> data is appended on the person level using a custom data object. This provides many benefits but requires some foundational work to make the data actionable for your marketing programs.

To get the most of your investment, follow these set-up recommendations.

#### Activate Company Surge® for Marketo

More effective nurture campaigns

Optimize lead routing and scoring

Prioritize accounts for sales

Orchestrate Account-Based Marketing programs

### What is Company Surge<sup>®</sup> data?

Derived from Intent data, Company Surge® data indicates when a business starts consuming content on a B2B topic or groups of related topics much more than they normally do, according to historical data and benchmarks. It identifies when businesses are actively researching products or services signaling purchase intent.

If you need help setting up your Marketo workflows, please contact your Bombora Customer Success Manager.

## Creating Smart Lists for topic clusters

Create a Smart List for each of your subscribed clusters. Creating these Smart Lists is required for building smart campaigns, programs, segmentations, nurture and engagement streams using Company Surge<sup>®</sup> data.

| Getting Create a Smart List in<br>started Database. (Figure 1.0)                             | Figure 1.0                                                                  |   |
|----------------------------------------------------------------------------------------------|-----------------------------------------------------------------------------|---|
|                                                                                              | Database                                                                    |   |
| Note: Best practice to create a<br>folder to store all Bombora<br>Company Surge® Smart Lists | 🗏 🧾 Lead Database                                                           |   |
| company surge smart Lists.                                                                   | 🔄 Field Organizer                                                           |   |
|                                                                                              | 🗷 🔄 System Smart Lists                                                      |   |
|                                                                                              | 🗏 🔄 Group Smart Lists                                                       |   |
|                                                                                              | 🖃 🔄 Bombora Clusters                                                        |   |
| <b>1.1</b> Go to Smart List filters, and in                                                  | SL - MAP-Cluster                                                            |   |
| the 'Person Attributes' folder choose 'Has Bombora Surge'.                                   | SL - ABM-Cluster                                                            |   |
| Click on 'Add Constraint'.                                                                   |                                                                             |   |
| Select <b>'Cluster Name'</b> and choose the applicable cluster                               | Figure 1.1                                                                  |   |
| name (e.g. ABM-Cluster).                                                                     | SL - ABM-Cluster People Smart List                                          |   |
| (Figure 1.1)                                                                                 | I New ▼ List Actions ▼     Vise ALL filters ▼   △ Collapse All ▼ Expand All |   |
| Note: Repeat steps for creating a                                                            | 1 - Has Bombora Surge                                                       | × |
| Smart List for each cluster name.                                                            | Add Constraint                                                              | • |
|                                                                                              | Has Bombora Surge: true                                                     | 3 |

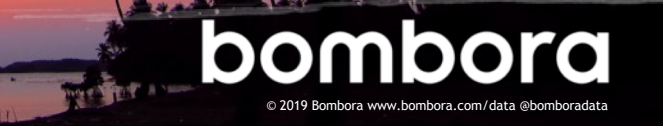

## Smart Lists to consider creating

Below are Smart Lists driven by Company Surge<sup>®</sup> data frequently used by Marketo clients for consideration.

| Smart List                                                                                                    | Value                                                                                                    |
|----------------------------------------------------------------------------------------------------|----------------------------------------------------------------------------------------------------|
| Target Addressable Market<br>All people, whose accounts are spiking<br>on one cluster or more, whose account<br>is in your target addressable market. | Not all accounts that are spiking on your topic clusters<br>are viable prospects. This smart list distills all of the<br>contacts in your marketing database down to those that<br>fit your firmographic criteria (right industry, size, etc.)          |
| Wake the Dead<br>All people with a currently spiking account<br>that were previously disqualified or<br>rejected by sales.                            | Company Surge <sup>®</sup> is an effective way to identify<br>previously rejected or disqualified leads that should be<br>re-engaged. This smart list can power a re-engagement<br>program, which is based on their disqualifying or<br>rejection code. |
| <b>Existing Customer</b><br>All existing customers that are spiking<br>on your topic clusters.                                                        | Knowing that an account is showing interest on a particular cluster is valuable for sales and account management to know as it helps to uncover new sales opportunities and identify at risk accounts.                                                  |
| In Sales Follow-up<br>All people currently being engaged by<br>the sales/BDR who are spiking.                                                         | Leads currently being engaged by sales need to have a<br>different treatment taking into consideration they are<br>already being actively engaged by sales.                                                                                             |
| Last Call/email: 60D+<br>All people whose last call from your<br>company was 60 or more days ago.                                                     | Company Surge <sup>®</sup> is an effective indicator of what topic(s) will resonate with a prospect. This Smart List can help provide guidance on people to call, and what topics sales should discuss with them.                                       |
| <b>MQL, no Sales Follow-up</b><br>All people that showed interest, but did<br>not receive sales follow-up                                             | Company Surge <sup>®</sup> provides limited value if the sales team<br>does not follow-up and engage its resulting MQLs. Use<br>this Smart List as a governance report to ensure all MQLs<br>are actively engaged.                                      |

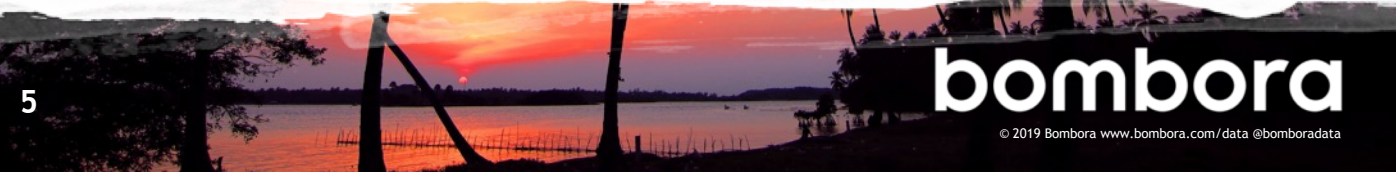

## Creating a Smart List for Cluster Topics (optional)

Create a Smart List for individual cluster topics. Creating these Smart Lists is optional for targeting specific topics within a cluster.

| Getting<br>started | Create a Smart List in <b>Database. (Figure 1.0)</b>                                          |
|--------------------|-----------------------------------------------------------------------------------------------|
|                    | Note: Best practice to create<br>a folder to store all Bombora<br>Company Surge® Smart Lists. |

#### Figure 1.0

| 🗏 🗐 Lead Database                     |
|---------------------------------------|
| 🖻 🏐 Group Smart Lists                 |
| 🖻 😋 Bombora Cluster Topics            |
| 🎴 SL - ABM-Cluster - Account Planning |
| 🎴 SL - ABM-Cluster - Buyer Journey    |
| 🎦 SL - ABM-Cluster - Intent Data      |

1.1 Go to Smart List filters, and in the 'Person Attributes' folder choose 'Has Bombora Surge'.

Click on 'Add Constraint'.

Select 'Cluster Name' and choose the applicable cluster (e.g. ABM-Cluster).

Click on 'Add Constraint' again.

Select '**Topic**', select 'contains' and enter the specific Topic (e.g. Intent Data). (Figure 1.1)

Note: Repeat steps for creating a Smart List for other topics as needed.

6

| SL - ABM-Cluster ·  | - Intent Data People | Smart Li | ist        |                 |
|---------------------|----------------------|----------|------------|-----------------|
| 📑 New 🔻 🛛 List Acti | ions 🔻               |          |            |                 |
| 🎾 Use ALL filters 🔻 | 🛆 Collapse All 🔍 Ex  |          |            |                 |
| 🦻 1 - Has Bomb      | ora Surge            |          |            | θ×              |
|                     |                      |          | <b>≫</b> A | dd Constraint 🔻 |
| Has Bombora Surg    | e: true              | 1 ×      |            |                 |
| Cluster Name:       | is                   | ⊤ AE     | BM-Cluster | 🛟 - 🖸           |
|                     |                      |          |            | 0000            |
| Topics:             | contains             |          | tent Data  |                 |

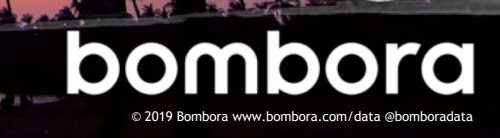

## Company Surge<sup>®</sup> cluster segmentation (optional)

If you're subscribed to multiple clusters, some businesses may be showing intent across several clusters. Creating a segmentation program is an effective way to set cluster priorities and help ensure individuals are not added to multiple campaigns or nurture programs at the same time.

Additionally, Marketo segmentations help to:

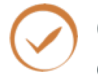

Create dynamic content in emails and on landing pages

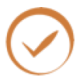

Group analytic and email insight reports

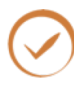

Simplify Smart List filtering

Please note, Marketo Segmentation does not allow Marketo or Salesforce custom objects to be used as filters.

Therefore, Smart Campaigns are used to control membership of static lists that add/remove people from the segmentation. Steps for creating these static lists are outlined on the next page.

## Five steps to create a cluster segmentation using Company Surge®

1 Creating a cluster management program and static lists for each cluster

> Ensure individuals are not added to multiple campaigns at the same time though a cluster management program and creating cluster static lists

- 2 Smart Campaigns to add from list Add people to your cluster static lists
- 3 Smart Campaigns to remove from list Remove people from your cluster static lists
- 4 Creating segments Prioritize your clusters
- 5 Defining segment rules and approving the segment Create rules and set your program live

bomboro

## Step 1 - Creating a cluster management program and static lists for each cluster

1.0 Navigate to 'Marketing Activities', click the 'New' drop-down and select 'New Program'. (Figure 1.0)

Select an appropriate:

- 'Folder'
- 'Program Type'
- 'Channel'
- Program Name' (i.e. Bombora Surge Cluster Management).

(Figure 1.0)

1.1 Within the program, select 'New', 'New Local Assets', and 'Lists'.

> Name the list, i.e. List - Cluster - ABM-Cluster.

Click 'Create'.

Note: Repeat this step and create a static list for each of your clusters.

## Step 2 - Smart Campaigns to add from list

2.0 Within the program, Select 'New' and 'New Campaign Folder'. Create an 'Add to List' and a 'Remove from List' folder. (Figure 2.0)

#### Figure 1.0

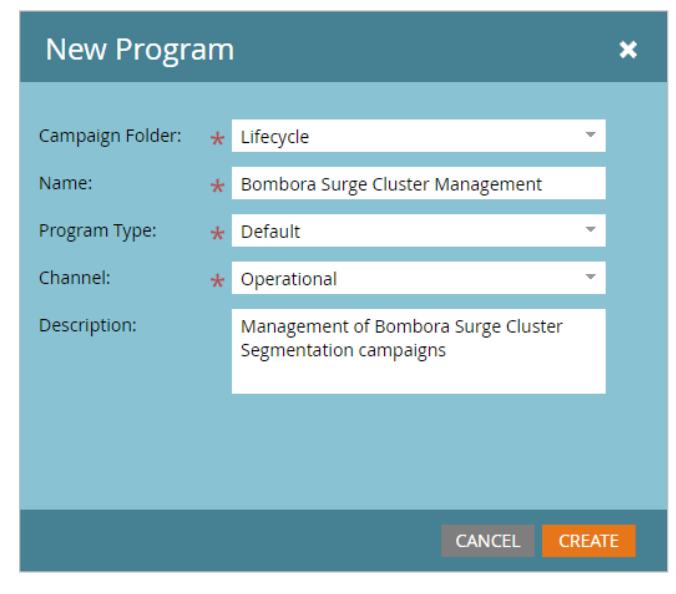

### Figure 2.0

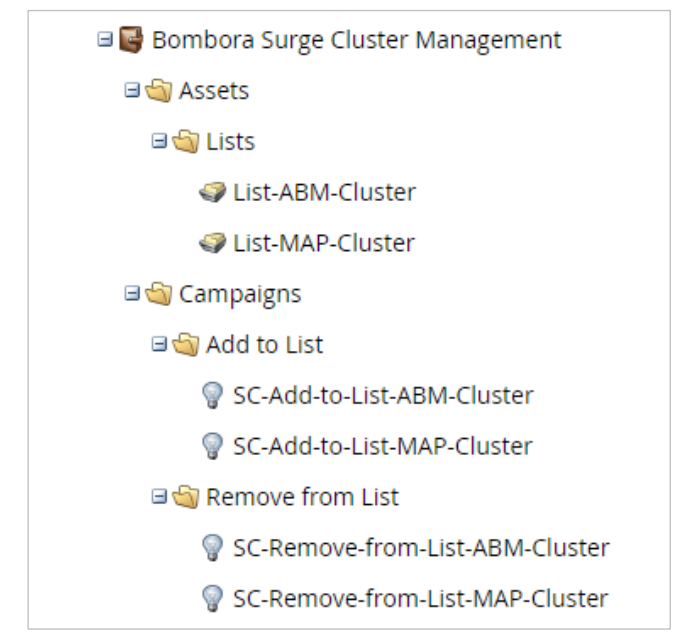

## Step 2 - Smart Campaigns to add from list (cont'd)

2.1 Right click on the 'Add to list' folder, and select 'New Smart Campaign'.

Name it i.e. 'Add to list - ABM-Cluster', and then click 'Create'.

Drag the Smart Campaign under the Add to list folder

2.2 Left click on 'Add to List - ABM-Cluster' and then click on the 'Smart List' tab

> Drag the following List filters to the middle of your screen 'Person Attributes', 'Has Bombora Surge' and 'Special Filters', 'Member of List' on your right. (Figure 2.1)

2.3 Define Smart List filters, i.e 'Has Bombora Surge' > 'True', 'Cluster Name' is > 'ABM-Cluster'.

> Member of List > <u>Not In</u> > Bombora Surge Cluster Management. List-ABM-Cluster (static list created in step 1)

2.4 Select Flow tab.

Select Add to List and the list name, i.e. Bombora Surge Cluster Management. List-ABM-Cluster. (Figure 2.2)

NOTE: Repeat steps for adding each cluster to the list.

#### Figure 2.1

| SC-Add-to-List-ABM-Cluster     |                  | Flow        | Schedule      | Results            |
|--------------------------------|------------------|-------------|---------------|--------------------|
| 🗑 New 🔻 🛛 🖓 Campaign Actions 🤻 | 🖗 View Camp      | oaign Membe | ers           |                    |
| 🎾 Use ALL filters 🔹 📔 🛆 Colli  | apse All 🛛 🤝 Exp |             |               |                    |
| ۶ 1 - Has Bombora Surge        |                  |             |               | θ×                 |
|                                |                  |             |               | 🎾 Add Constraint 💌 |
| Has Bombora Surge: true        |                  | ÷           |               |                    |
| Cluster Name: is               |                  | Ŧ           | ABM-Cluster   | 🕒 – 🖸              |
|                                |                  |             |               |                    |
| 🎾 2 - Member of List           |                  |             |               | Θ×                 |
| Person: not in                 |                  | Ŧ           | Bombora Surge | Cluster Manage 🕒 🔻 |
|                                |                  |             |               |                    |

#### Figure 2.2

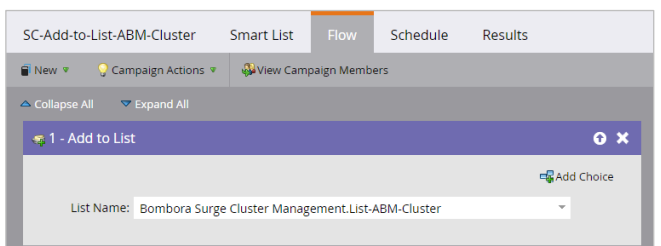

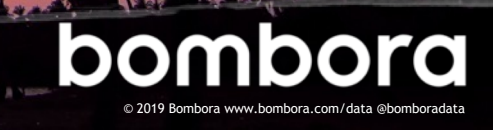

## Step 3 - Smart Campaigns to remove from list

3.0 Select the 'Remove from List' folder, and click on 'Smart List'.

Right click on the 'Remove from List' folder, and select 'New Smart Campaign'. Name it i.e. 'Remove from List - ABM-Cluster', and then click 'Create'.

Drag the smart campaign under the **'Remove from List'** folder

3.1 Left click on 'Remove from List - ABM-Cluster' and then click on the 'Smart List' tab.

Drag the following List filters to the middle of your screen 'Person Attributes' > 'Has Bombora Surge' and 'Special Filters' > 'Member of List' on your right.

3.2 Define Smart List filters, i.e 'Has Bombora Surge' > 'False, 'Cluster Name' is 'ABM-Cluster'.

'Member of List' > 'In' > 'Bombora
Surge Cluster Management.
List-ABM-Cluster'
(static list created in step 1).
(Figure 3.0)

- **3.3** Select 'Flow' tab.
- 3.4 Select Remove from List and the list name, i.e. Bombora Surge Cluster Management. List - ABM -Cluster. (Figure 3.1)

NOTE: Repeat steps for removing each cluster to the list

#### Figure 3.0

| SC-Remove-from-List-ABM-Cluste  | er Smart List         | Flow Sche     | dule Results       |
|---------------------------------|-----------------------|---------------|--------------------|
| 🗑 New 🔻 💡 Campaign Actions 🔻    | 🖓 View Campaign Me    | mbers         |                    |
| 🎾 Use ALL filters 🔹 📔 📥 Collaps | se All 🛛 🔻 Expand All |               |                    |
| 🎾 1 - Has Bombora Surge         |                       |               | ο×                 |
|                                 |                       |               | 🎾 Add Constraint 💌 |
| Has Bombora Surge: false        |                       | ·             |                    |
| Cluster Name: is                |                       | ABM-Cluster   |                    |
|                                 |                       |               |                    |
| 🌮 2 - Member of List            |                       |               | θ×                 |
| Person: in                      |                       | Bombora Surge | Cluster Manage 😲 👻 |
|                                 |                       |               |                    |

### Figure 3.1

| SC-Remove-from-List-ABM-Clust | er Smart List        | Flow        | Schedule | Results      |
|-------------------------------|----------------------|-------------|----------|--------------|
| 🗑 New 👻 📿 Campaign Actions 💌  | 🖓 View Campaign Me   | mbers       |          |              |
| 🛆 Collapse All 🛛 🔻 Expand All |                      |             |          |              |
| 🙊 1 - Remove from List        |                      |             |          | θ×           |
|                               |                      |             |          | 🖷 Add Choice |
| List Name: Bombora Surge      | Cluster Management.L | ist-ABM-Clu | ster     | · ·          |
|                               |                      |             |          |              |

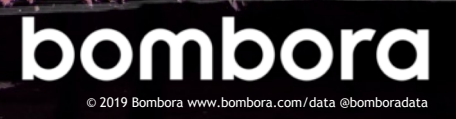

## Step 4 - Creating segment

- **4.0** Navigate to 'Database', click 'New' and then 'New Segmentation'. (Figure 4.0)
- 4.1 Type 'Primary Bombora Surge Cluster' for the name, and click 'Add Segment'.
- 4.2 Create a segment for each cluster, i.e. 'ABM-Cluster' and click 'Create'.

Order your clusters with the most important at the top in descending order. This will drive the priority in which contacts or leads are added to these segments.

#### Figure 4.0

| New Segmentation |         |                               |        |          |          |
|------------------|---------|-------------------------------|--------|----------|----------|
|                  |         |                               |        |          | <b>^</b> |
| Name:            | *       | Primary Bombora Surge Cluster |        |          |          |
| Descriptio       | n:      |                               |        |          |          |
|                  |         |                               |        | G        |          |
|                  |         |                               |        |          |          |
|                  |         | 🕀 Add Segment                 | 🖉 Edit | 🔕 Delete |          |
| Ord              | Segmen  | t                             |        |          |          |
| 1.               | ABM-Clu | ister                         |        |          |          |
| 2.               | MAP-Clu | ister                         |        |          |          |
| 3.               | Default |                               |        |          |          |
|                  |         |                               |        |          |          |
|                  |         |                               |        |          |          |
|                  |         |                               |        |          | -        |
|                  |         |                               | CAN    | CEL CREA | ТЕ       |

## Step 5 - Defining segment rules and approving the segment

5.0 Click on the program that you created under Segmentation, i.e. 'Primary Bombora Surge Cluster', and select one of your cluster segments, i.e. 'ABM-Cluster'. (Figure 5.0)

#### Figure 5.0

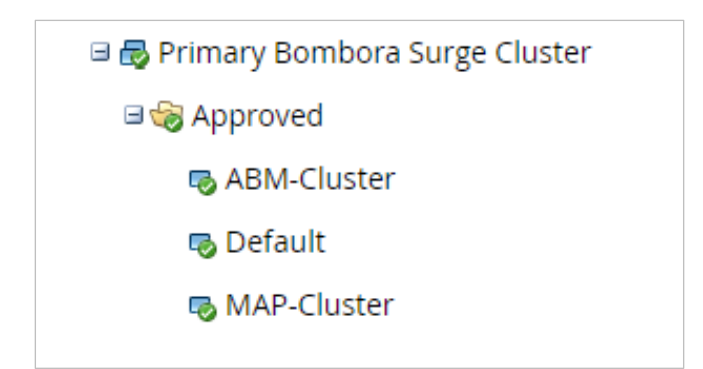

## Step 5 - Defining segment rules and approving the segment (cont'd)

5.1 Select Smart List and 'Special Filters' > 'Member of List' on your right. Select 'Person' > 'In' > 'List - ABM - Cluster'. (Figure 5.1)

NOTE: Repeat steps for each segment

5.2 Go go the top-level program, i.e. 'Primary Bombora Surge Cluster', click on 'Segmentation Actions' and 'Approve'.

### Figure 5.1

| ABM-Cluster         | People (Draft) |              |   |                                             |       |
|---------------------|----------------|--------------|---|---------------------------------------------|-------|
| New 🕈               |                |              |   |                                             |       |
| 🎾 Use ALL filters 🔻 | 🛆 Collapse     | All 🗢 Expand |   |                                             |       |
| 🦻 1 - Member o      | f List         |              |   | ο×                                          | Se    |
| Person:             | in             |              | ÷ | · Management.List-ABM-Cluster 🚯 🔻           |       |
|                     |                |              |   | Bombora Surge Cluster Management.List-ABM-C | luste |

## Company Surge<sup>®</sup> cluster count (optional)

When a target organization is showing intent across two or more clusters, it's a stronger indicator of their interest in your products or services. Adding a cluster count custom field in both the contact and lead record that aggregate the number of clusters spiking in Salesforce and syncing that information over to Marketo is an easy way to help your sales team prioritize their target accounts, and for you to action against this information for marketing.

## Creating a custom field in Salesforce and Marketo (requires admin access)

1.0 Log into Salesforce, navigate to the Settings Gear and click on 'Setup'.

Select 'Objects and Fields', click on 'Object Manager', click on 'Contact', and then click on 'Fields and Relationships'.

Select 'New' and choose 'Number' field. Click 'Next'. (Figure 1.0)

| Bombora Surg                | ging Clusters Count                                                            |                |
|-----------------------------|--------------------------------------------------------------------------------|----------------|
|                             | Validation Rules [0]                                                           |                |
| Custom Field Defi<br>Detail | finition Edit. Set Field-Level Security View Field Accessibility Where is this | s used? (BETA) |
| Field Information           |                                                                                |                |
| Field Label                 | Bombora Surging Clusters Count Object Name Contact                             |                |
| Field Name                  | Bombora_Surging_Clusters_Count Data Type Number                                |                |
| API Name                    | Bombora_Surging_Clusters_Count_c                                               |                |
| Description                 | The count of active Surging Clusters.                                          |                |
| Help Text                   |                                                                                |                |
| Data Owner                  |                                                                                |                |
| Field Usage                 |                                                                                |                |
| Data Sensitivity Level      |                                                                                |                |
| General Options             |                                                                                |                |
| Required                    |                                                                                |                |
| Unique                      |                                                                                |                |
| External ID                 |                                                                                |                |
| Default Value               |                                                                                |                |
| Number Options              |                                                                                |                |
| Length                      | 10                                                                             |                |
| Decimal Places              | 0                                                                              |                |

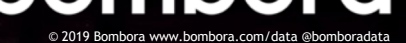

## Creating a custom field in Salesforce and Marketo (requires admin access, cont'd)

- **1.1** Enter the following information
  - Field Label: Bombora Surging Clusters Count
  - > Length:10
  - Decimal:0
  - Field Name Bombora\_Surging\_Clusters\_ Count

Click 'Next'.

**1.2** You will now be on the Field Level Security screen.

Set visibility to yes for all profiles.

Set edit access to "read only" for all profiles outside of the Marketo integration user; the profile of the Marketo integration user must has edit access.

**1.3** Click 'Next' and select the layout(s) you would like the field to appear (i.e. Sales layout) and 'Save'.

NOTE: Repeat steps for creating field on Lead object.

- **1.4** Wait 5-10 minutes until the fields sync with Marketo.
- 1.5 Once the field is synced, in Marketo, go to Admin and select Field Management.

Select Bombora Surging Clusters Count field. In Field Actions, select Change Type. In the dropdown, select Score and click Change. (Figure 1.1)

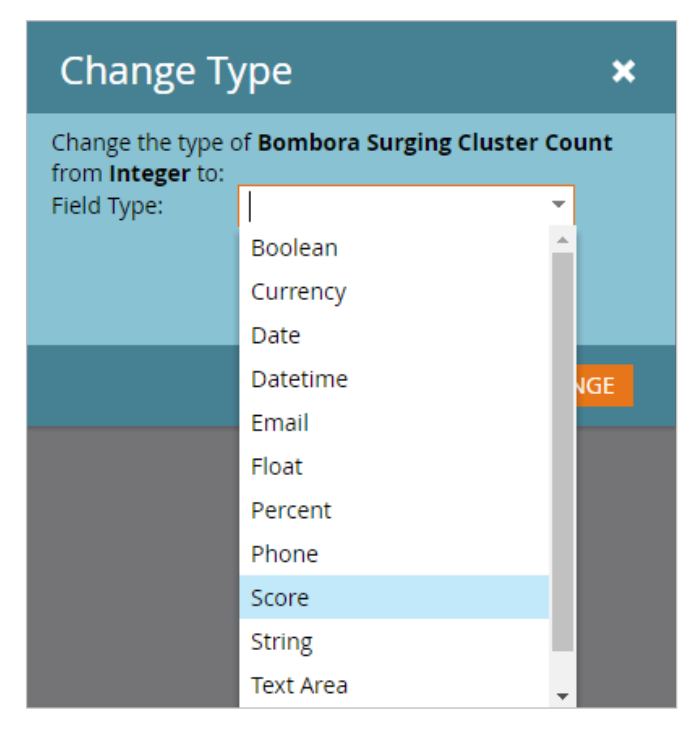

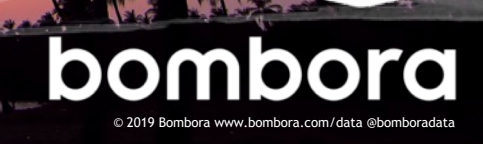

## Creating a custom field in Salesforce and Marketo (requires admin access, cont'd)

**1.6** In Marketo, navigate to the Segmentation program created previously from page 6-10 (i.e. **Bombora Surge Cluster Management**).

Go to your 'Add to List - ABM - Cluster' Smart Campaign and go to 'Flow'.

Under the Marketing folder, Select 'Change Score'.

Select 'Bombora Surging Clusters Count' from the dropdown and 'Change +1'. This will automatically add 1 to the cluster count field when the contact or lead is spiking in interest. (Figure 1.2)

NOTE: Repeat steps for each 'Add to List' Smart Campaign.

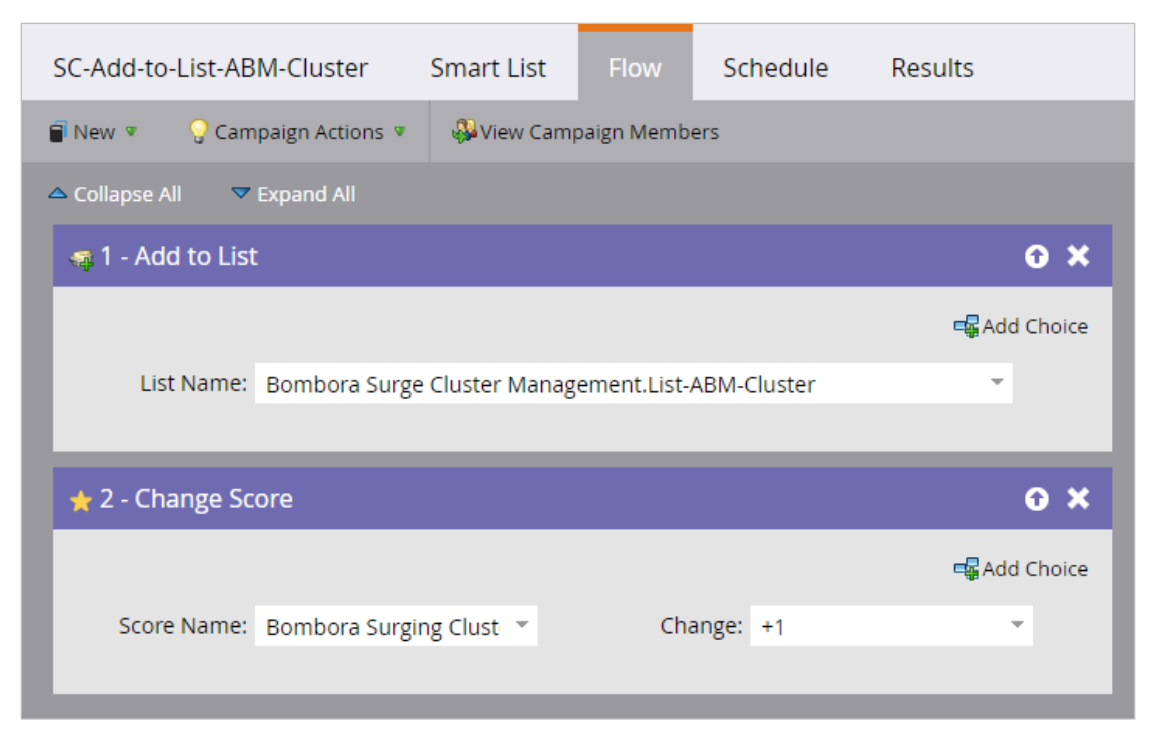

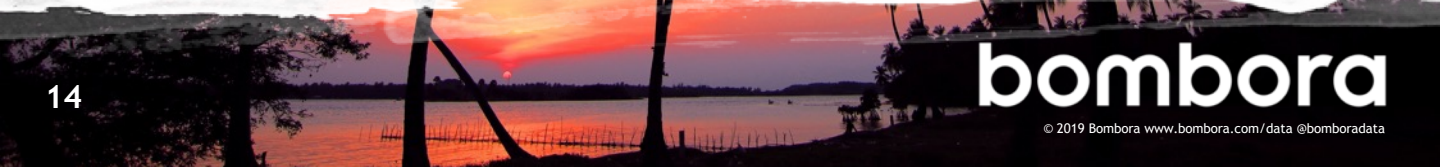

## Creating a custom field in Salesforce and Marketo (requires admin access, cont'd)

**1.7** Navigate to the Segmentation program created previously from page 6-10 (i.e. Bombora Surge Cluster Management).

Go to your 'Remove from List - ABM-Cluster' Smart Campaign and go to 'Flow'.

Under Marketing, Select 'Change Score'.

Select 'Bombora Surging Clusters Count' from the dropdown and 'Change -1'. This will automatically subtract 1 from the cluster count field when the contact or lead is spiking. (Figure 1.3)

NOTE: Repeat steps for each 'Remove from List' Smart Campaign.

| SC-Remove-from-List-ABM-Cluster | Smart List          | Flow         | Schedule | Results      |
|---------------------------------|---------------------|--------------|----------|--------------|
| 🖥 New 🔻 💡 Campaign Actions 🔻    | 🖓 View Campaign Me  | embers       |          |              |
| △ Collapse All   ▼ Expand All   |                     |              |          |              |
| 🕵 1 - Remove from List          |                     |              |          | θ×           |
|                                 |                     |              |          | 🖷 Add Choice |
| List Name: Bombora Surge C      | luster Management.I | List-ABM-Clu | ıster    |              |
|                                 |                     |              |          |              |
| ★ 2 - Change Score              |                     |              |          | θ×           |
|                                 |                     |              |          | 🖷 Add Choice |
| Score Name: Bombora Surging     | Clust 🔻             | Change: -    | 1        | -            |
|                                 |                     |              |          |              |

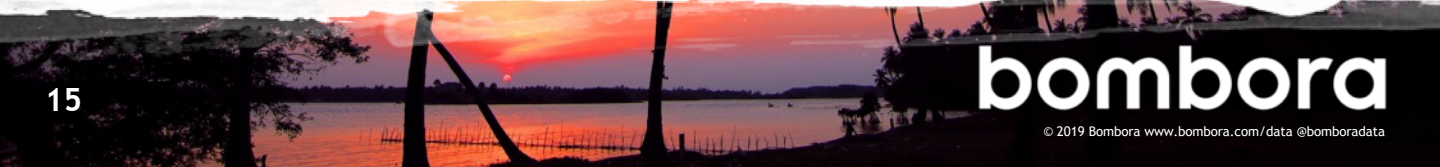

Create a field in Marketo to display the last time a person was interested in one or more of your topic clusters.

## Create a custom field in Salesforce and Marketo (requires admin access)

**1.0** Log into Salesforce, navigate to the Settings Gear and click on 'Setup'.

Select 'Objects and Fields', click on 'Object Manager', click on 'Contact', and then click on 'Fields and Relationships'.

Select 'New' and choose 'Date' field. Click 'Next'.

(Figure 1.0)

| E Setup Home Object                                              | t Manager 🗸                                                                                                    | Q. Search Setup                                                                                                    | 🖬 ? 🌣 🐥 👸             |
|------------------------------------------------------------------|----------------------------------------------------------------------------------------------------|----------------------------------------------------------------------------------------------------|-----------------------|
| SETUP > OBJECT MANAGER<br>Contact                                |                                                                                                    |                                                                                                    |                       |
| Details                                                          | New Custom Field                                                                                                    |                                                                                                    | Help for this Page 🥹  |
| Fields & Relationships<br>Page Layouts<br>Lightning Record Pages | Step 1. Choose the field type                                                                                                    |                                                                                                    | Step 1<br>Next Cancel |
| Buttons, Links, and Actions<br>Compact Layouts                   | Speciny the type of information that the custom neid will contain.                                                                                                    |                                                                                                    |                       |
| Field Sets<br>Object Limits                                      | Norw Selected     Auto Number     The selected Selected Selec | Sent daw dife ana syste teles.<br>A systemparate da ana system harter fatt uses a dapty formal you admit. The harder is a bandhad by commercial for som hare record.<br>A system data data data mit a harter fatt harder a secondar. The fatter will be admit also and this second data second        |                       |
| Record Types<br>Related Lookup Filters                           | Formula     Roll-Up Summary                                                                                                    | A read-only field that displays the sum, minimum, or maximum value of a field in a realised lat or the record count of al records listed in a realised lat.                                                                                                    |                       |
| Search Layouts                                                   | Lookup Relationship     Esternal Lookup Relationship                                                                                                    | Creates a valuante that into this this object to another object. The valuante in fail allows users to dick on a location into a wear of any social state of the values in the lat.<br>Creates a valuante that into the to object to an external object where data is stated usated the Salestone org. |                       |
| Triggers                                                         | Checkbox     Currenty                                                                                                    | Altres uses to exist a finite of or Falle (underlief) while.<br>Altres uses to exist a data or she convery encourted automatically formate the field as a survery encourt. This can be useful if you expert data to Econol or another spreadment.                                                     |                       |
| Validation Rules                                                 | Date                                                                                                    | Allows users to enter a date or pick a date from a popujo calendar.                                                                                                    |                       |

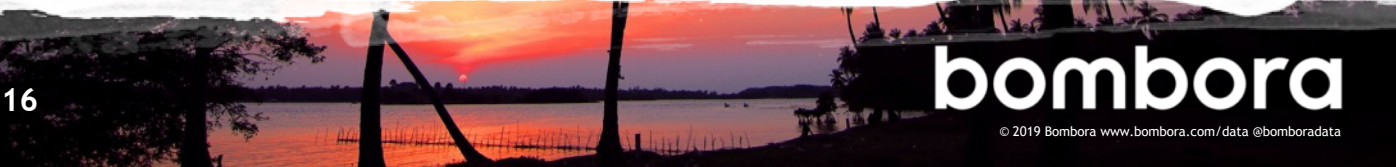

## Date of last Company Surge<sup>®</sup> (optional)

## Step 1: Create a custom field in Salesforce and Marketo, continued

**1.1** Enter the following information

 Field Label: Last Bombora Surge
 Description: The date the person last showed interest in the topic cluster. (Figure 1.1)

Click 'Next'.

**1.2** You will now be on the Field Level Security screen.

Set visibility to yes for all profiles.

Set edit access to "read only" for all profiles outside of the Marketo integration user; the profile of the Marketo integration user must has edit access.

**1.3** Click 'Next' and select the layout(s) you would like the field to appear (i.e. Sales layout) and 'Save'.

NOTE: Repeat steps for creating field on Lead object.

**1.4** Wait 5-10 minutes until the fields sync with Marketo.

| New Custom Field          |                                                                                                    |
|---------------------------|----------------------------------------------------------------------------------------------------|
| Step 2. Enter the details |                                                                                                    |
|                           |                                                                                                    |
| Field Label               | Last Bombora Surge                                                                                                    |
| Field Name                | Last_Bombora_Surge                                                                                                    |
| Description               | The date the person last demonstrated a <u>Bombora</u> Surge.                                                                                                    |
| Help Text                 |                                                                                                    |
|                           |                                                                                                    |
| Required                  | Always require a value in this field in order to save a record                                                                                                    |
| Default Value             | Show Formula Editor                                                                                                    |
|                           | Use <u>formula syntax</u> : Enclose text and picklist value API names in double quotes : ("the_text"), include numbers without quotes : (25), show percentages as decimals: (0.10), and express date calculations in the standard format: (Today() + 7), To reference a field from a Custom Metadata type record use: SCustomMetadata.Type_mott.RecordAPIName.Field_c |

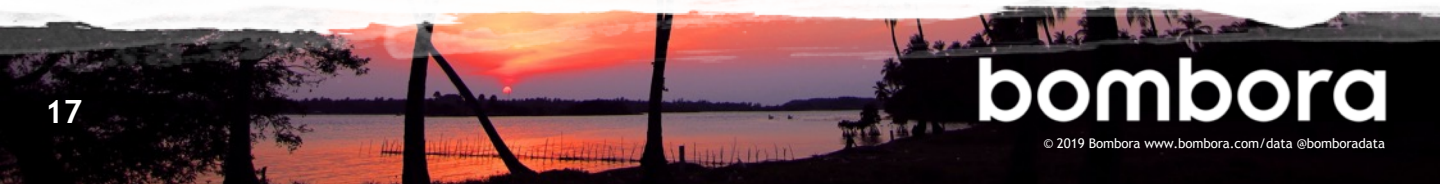

## Date of last Company Surge<sup>®</sup> (optional)

## Step 2: Create last Company Surge® date Smart Campaign

2.2 Navigate to 'Marketing Activities', click the 'New' drop-down and select 'New Smart Campaign'.

Place it an appropriate folder and name it "Last Bombora Surge Date"

2.2 Click on the "Smart List" tab.

In the search bar on the right enter "Added to Bombora Surge".

Drag the "Added to Bombora Surge" trigger onto the middle of your screen. (Figure 2.2)

2.3 Click on the "Flow" tab.

Drag "Change Data Value" onto the middle of your screen.

Select "Last Bombora Surge" for the attribute

Enter {{system.date}} in the new value field (Figure 2.3)

2.4 Click the "Schedule" Tab.

Click the "Edit" button

Update the run sequence to "every time" and click save.

Activate the smart campaign (Figure 2.4)

### Figure 2.2

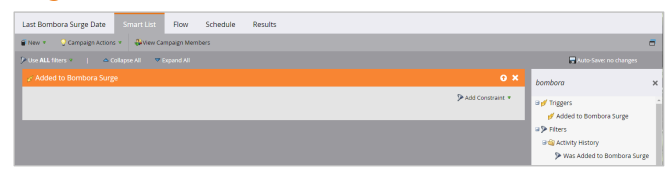

### Figure 2.3

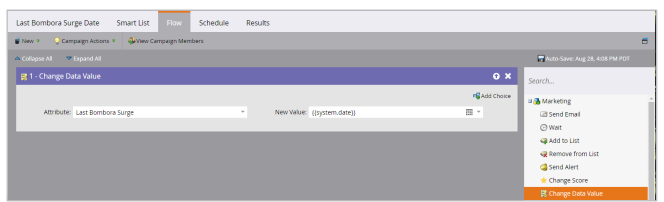

### Figure 2.4

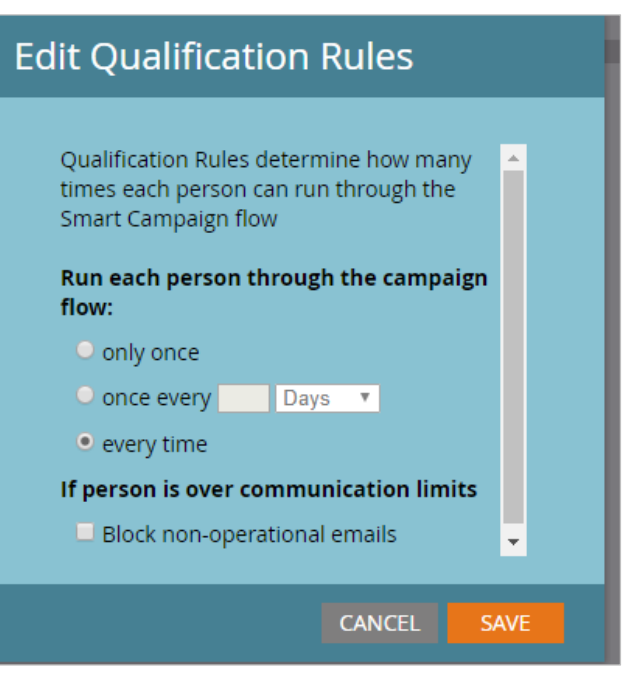

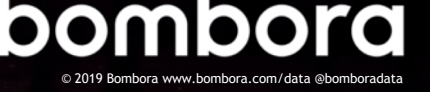

## Surf's up. Let's take off.

For technical support or questions, please contact us at <u>support@bombora.com.</u>

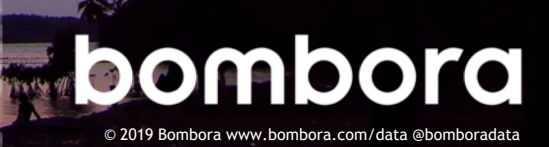